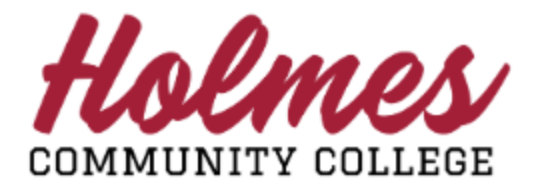

## How to View Textbook Information

- 1. Go to the Holmes Community College website at www.holmescc.edu.
- 2. Click on Find Courses at the bottom of the website in the FIND MORE section.
  - About Us Academic Calendars Bookstores Business Office College Safety Covid-19 District Bulletin (Catalog) eLearning

Dual Enrollment Employee Directory Employment Exam Schedule Find Courses Giving Housing Marketing Registration SOS Student Services Transcript Request Tuition & Fees Veterans' Ed Benefits Workforce Development

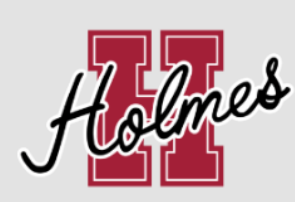

COPYRIGHT/PRIVACY SEND FEEDBACK EMPLOYMENT RESEARCH & DEVELOPMENT ACCOUNTABILITY & TRANSPARENCY EQUAL ACCESS/EQUAL OPPORTUNITY

3. Select the Term, and click Continue.

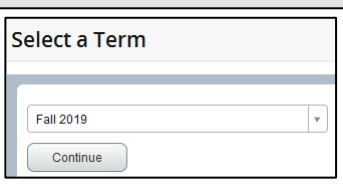

4. Click Search for a full listing of all courses or enter the search criteria to narrow your search. Example: Enter the Subject, enter the Course Number, and Campus, and click Search.

| BROWSE CLASSES        |                               |
|-----------------------|-------------------------------|
| Enter Your Search Cri | teria                         |
| Term: Spring 2018     |                               |
| Subject               | × Art (ART)                   |
| Course Number         | 1113                          |
| Campus                | Soodman Campus                |
| Open Sections Only    |                               |
|                       | Search Clear  Advanced Search |

## Search Results will be displayed.

| Browse Classe                             | s                        |             |          |           |       |       |      |                                  |                  |              |                                                  |              |
|-------------------------------------------|--------------------------|-------------|----------|-----------|-------|-------|------|----------------------------------|------------------|--------------|--------------------------------------------------|--------------|
| Search Results 2<br>Term: Fall 2019 Subje | 2 Classes<br>ct: Mathema | atics (MAT) | Course   | Number: 1 | 1313  |       |      |                                  |                  |              |                                                  | Search Again |
| Title                                     | Subject                  | Course      | Section? | Camput    | CRN 0 | Hours | Term | © Meeting Times                  | Instructor       | Status       | Attribute                                        | ø. ^         |
| College Algebra w/eB<br>Lecture Only      | MAT                      | 1313        | GA       | Gre       | 80719 | 3     | Fall | s MTT WTF s 08:00 AM - 09:15 AM  | Pegg Jennie (Pri | 17 of 35 sea | Academic Course Elective<br>College Algebra Core |              |
| College Algebra wieB<br>Lecture Only      | MAT                      | 1313        | G8       | Gre       | 80720 | 3     | Fall | S M T W T FS 10:50 AM - 12:05 PM | Wood, Heather (P | 13 of 35 sea | Academic Course Elective<br>College Algebra Core |              |

5. Find a course and note the campus. Click on the title of the course to access the textbook information you wish to view.

| Search Results — 87 Cl<br>Term: Fall 2019 Subject | asses<br>Mathemat | ics (MAT) |         |                  |       |   |       |        |                                                                           |                           |              | Search Ag                                        | 1.150 |
|---------------------------------------------------|-------------------|-----------|---------|------------------|-------|---|-------|--------|---------------------------------------------------------------------------|---------------------------|--------------|--------------------------------------------------|-------|
| Title                                             | Subjecf           | Coursē    | Section | Campus           | CRN   | 0 | Hours | Term 0 | Meeting Times                                                             | Instructor                | Status       | Attribute                                        |       |
| College Algebra wieBook<br>Lecture Only           | MAT               | 1313      | oc (    | Grenada Campus   | 80721 |   | з     | Fal    | 5 M T W T F 5 08:00 AM - 09:15 AM Ty                                      | Wang. Xiagving (Primary)  | 1 of 32 sept | Academic Course Elective<br>College Algebra Core |       |
| College Algebra wieBook<br>Lecture Only           | MAT               | 1313      | на      | Goodman Campus   | 80766 |   | 3     | Fal    | S 🚺 T 🙀 T 🕫 S 09.25 AM - 10.40 AM Tyr                                     | Burchfield Jode (Primary) | 9 of 35 seat | Academic Course Elective<br>College Algebra Core |       |
| 2nd 8wk College Algebra<br>Online-Provided        | MAT               | 1313      | 009     | Online Classes   | 80833 | 1 | 3     | Fal    | $[\mathbb{S}[M] \top [W] \top [F] \mathbb{S}]$ - Type: Classiflecture $B$ | Biales Julie (Primary)    | 16 of 30 sea | Academic Course Elective<br>College Algebra Core | ſ     |
| College Algebra wieBook<br>Lecture Only           | MAT               | 1313      | R1      | Ridgeland Campus | 81032 | 3 | 3     | Fal    | S M T W T F S 06.00 PM - 08.50 PM Ty;                                     | Witbanks, David (Primary) | 30 of 40 sea | Academic Course Elective<br>College Algebra Core |       |

## Class Details will be displayed.

| Class Details for College Alge | bra w/eBook Mathematics (MAT) 1313 GC                                                               | $\times$ |   |
|--------------------------------|----------------------------------------------------------------------------------------------------|----------|---|
| 1 Term: 201908   CRN: 80721    |                                                                                                    |          |   |
| Class Details                  | Associated Term: Fall 2019                                                                          |          |   |
| Course Description             | CRN: 80721<br>Campus: Grenada Campus                                                                |          |   |
| Attributes                     | Schedule Type: Lecture Only                                                                         |          |   |
| Restrictions                   | Section Number: GC                                                                                  |          |   |
| Instructor/Meeting Times       | Subject: Mathematics (MAT)<br>Course Number: 1313                                                   |          |   |
| Corequisites                   | Title: College Algebra w/eBook<br>Credit Hours: 3                                                   |          |   |
| Prerequisites                  | Grade Mode: No Section specified grade mode, please see Catalog<br>link below for more information. |          |   |
| Fees                           |                                                                                                    |          |   |
| Bookstore Links                |                                                                                                    |          |   |
|                                | Close                                                                                               |          | - |

6. Click on **Bookstore Links** at the bottom of the menu and the following will be displayed.

| Class Details for College Alge | bra w/eBook Mathematics (MAT) 1313 GC                              | $\times$ | Î |
|--------------------------------|--------------------------------------------------------------------|----------|---|
| 1 Term: 201908   CRN: 80721    |                                                                    |          |   |
| Class Details                  | Bookstore Links                                                    |          |   |
| Course Description             | Use the link(s) below to access online bookstores to determine the |          |   |
| Attributes                     | cost of required materials.                                        |          |   |
| Restrictions                   | Goodman and Online Bookstore                                       |          |   |
| Instructor/Meeting Times       | Grenaria Bookstore                                                 |          |   |
| Corequisites                   |                                                                    |          |   |
| Prerequisites                  |                                                                    |          |   |
| Fees                           |                                                                    |          |   |
| Bookstore Links                |                                                                    |          |   |
|                                | Close                                                              |          | • |

7. Click on the Bookstore link for the campus of the course you selected. Textbook information will be displayed.

| Zequired   Image: Image: Ima                              |
|----------------------------------------------------------------------------------------------------|
| <text><text><text><image/><image/><section-header><section-header><section-header><section-header><section-header><section-header><section-header><section-header><section-header><image/><section-header><image/><image/><image/><image/><image/></section-header></section-header></section-header></section-header></section-header></section-header></section-header></section-header></section-header></section-header></text></text></text>                                                                                                    |
| MAT/1313/CC Required Materials (2)  Materials are provided to you. Depending on your institution, this could be part of a course charge or included in your tuition.  Materials are provided to you. Depending on your institution, this could be part of a course charge or included in your tuition.  Materials are provided to you. Depending on your institution, this could be part of a course charge or included in your tuition.  Materials are provided to you. Depending on your institution, this could be part of a course charge or included in your tuition.  Materials  Materials  Mate |
| <image/> <image/> <image/> <image/> <image/> <image/> <image/> <image/> <image/> <image/> <image/> <image/> <image/> <image/> <image/> <image/> <image/> <image/> <image/> <image/> <image/> <image/> <image/> <image/> <image/> <image/> <text><text><text><text><text><text><text></text></text></text></text></text></text></text>                                                                                                    |
| ORQUEESubjectBut<br>Digital<br>RoutementsStoreClage Algebra w/MML (0487)<br>CLSTON)Digital<br>RoutementsStoreLettine: H<br>Bus: Ristasson Learning Solutions<br>Hultimer: Reason Learning Solutions<br>Hereiter EducationsStore<br>HereiterStore                                                                                                    |
|                                                                                                    |
| CALC TI30XIIS DUEL PWR New \$19.99<br>SCIENTF<br>\$19.99                                                                                                    |
| CHECK AVAILABILITY →     Follett Terms for Services     "Follett Higher Education Group, Inc and/or its affiliated companies ("Follett"), are providing you with access to certain data and may     provide you access to software, collectively, the "Services". Although Follett believes the data provided is accurate, and the Services are     intended to support institutional compliance with current legislation, Follett provides the Services AS IS and, except as otherwise                                                                                                    |